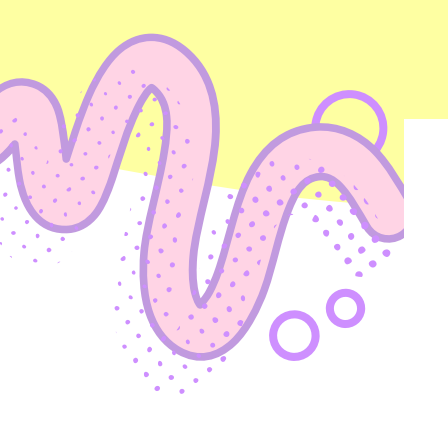

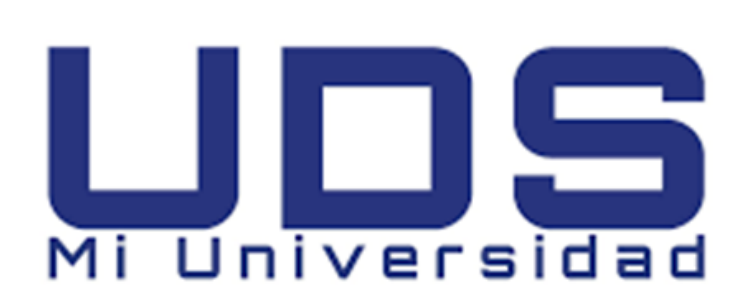

UNIVERSIDAD DEL SURESTE. NOMBRE DEL ALUMNO: LOURDES AYLIN VELASCO HERRERA. MATERIA: COMPUTACION I. TEMA: PROCESADORES DE TEXTO. GRADO: 1° LICENCIATURA EN NUTRICIÓN. MAESTRO: ANDRÉS ALEJANDRO REYES MOLINA. FECHA: 12 DE OCTUBRE DEL 2022.

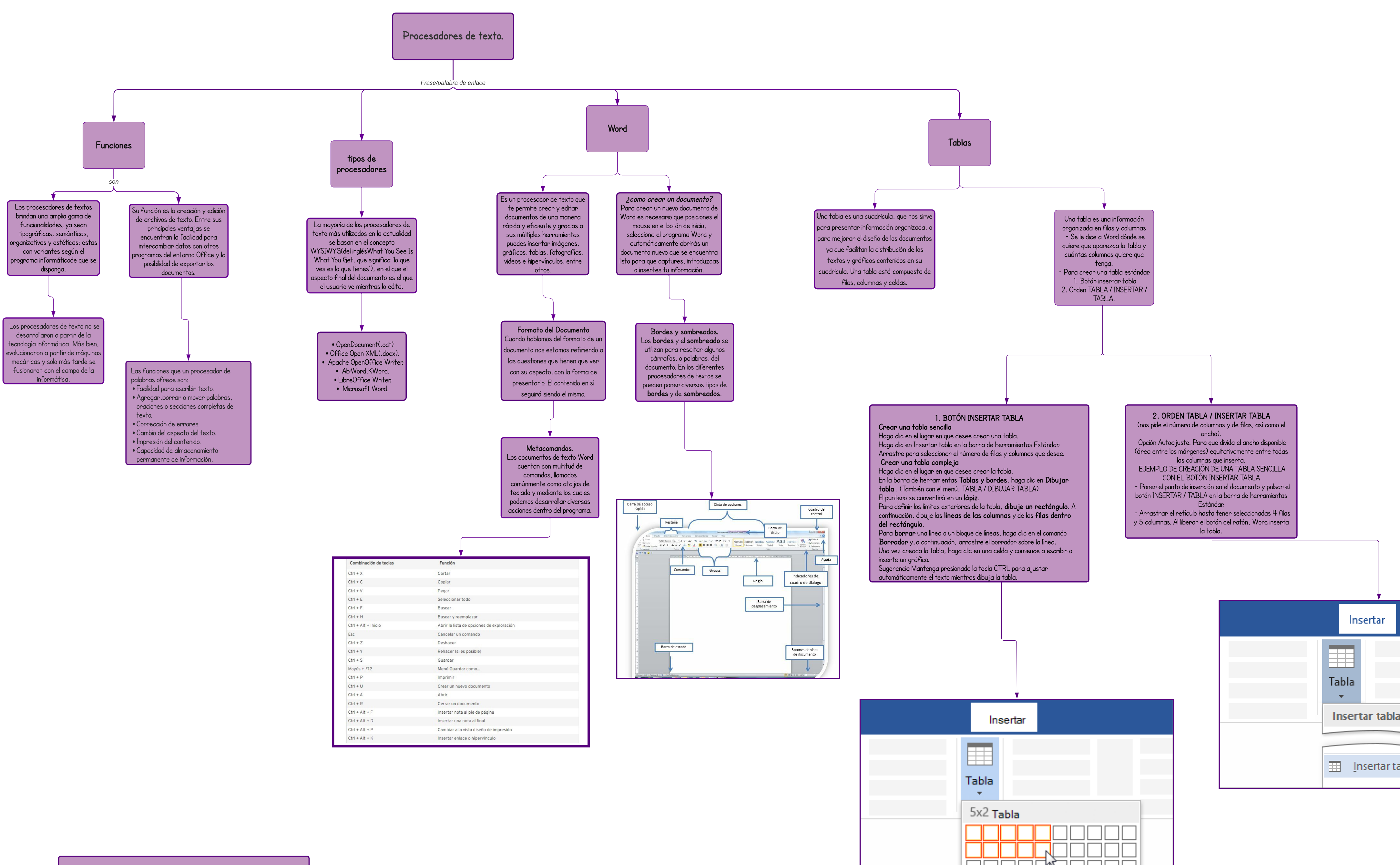

## BIBLIOGRAFIA:

- Insertar una tabla (microsoft.com)TABLAS (uv.es)
- Tipos de procesadores de texto Procesadores de texto Guías
- BibUpo at Universidad Pablo de Olavide. • Definición de procesador de texto - Qué es, Significado y Concepto (definicion.de).
- \* Procesador de texto\*. Autor: Equipo editorial, Etecé. De: Argentina. Para: Concepto.de. Disponible en: https://concepto.de/procesador-de-texto/. Última edición: 5 de
- https://concepto.de/procesador-de-texto/. Ultima edición: 5 de agosto de 2021. Consultado: 14 de octubre de 2022

| I   |                  |   |  |
|-----|------------------|---|--|
|     |                  | _ |  |
| bla | $\triangleright$ |   |  |
|     |                  |   |  |